## Registreren bij OnlineDogShows

Zorg dat je de stamboom èn een afbeelding (foto of scan) van de stamboom van de hond die je wilt aanmelden bij de hand hebt.

Ga naar https://www.onlinedogshows.eu/nl/Home/Index

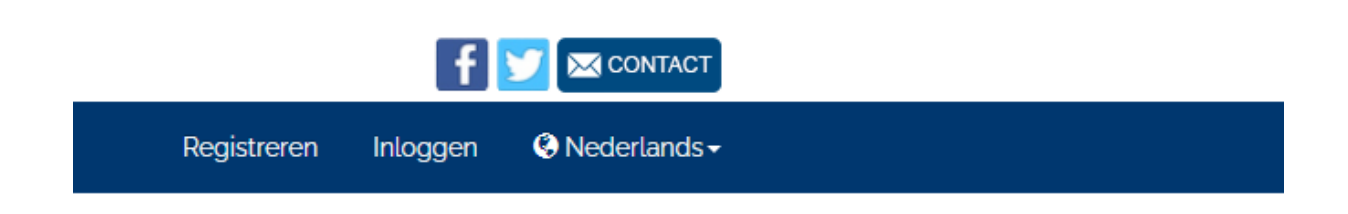

Bovenin bevindt zich een menu. Aan de rechterkant kun je de taal veranderen naar Nederlands. Klik daarna op registeren.

|                                 |                |                         |                    | 🕈 💟 🕿 сонтаст      |             |          |              |  |
|---------------------------------|----------------|-------------------------|--------------------|--------------------|-------------|----------|--------------|--|
| Alle Shows 🖾 Resulta            | en 🗎 Mijn Show | s 者 Mijn Honden         | 🔒 Mijn titels      | 📢 Show Organisatie | Registreren | Inloggen | Nederlands • |  |
| Maak hier uw g                  | ratis profi    | el aan                  |                    |                    |             |          |              |  |
|                                 | Voornaam       |                         |                    |                    |             |          |              |  |
| Familionam<br>Tav<br>Lan<br>Ema | Familienaam    |                         |                    |                    |             |          |              |  |
|                                 | Taal           | Nederlands              |                    | ~                  |             |          |              |  |
|                                 | Land           | Netherlands             |                    | ~                  |             |          |              |  |
|                                 | Email          |                         |                    |                    |             |          |              |  |
|                                 | forhaal omail  |                         |                    |                    |             |          |              |  |
|                                 |                | ) Ja. ik wens info over | toekomstige sho    | ws te verkriigen.  |             |          |              |  |
|                                 | 0              | ) Nee, ik wens niet ge  | informeerd te zijr | 1.                 |             |          |              |  |
| Wachtwoord<br>Bevestig          |                |                         |                    |                    |             |          |              |  |
|                                 |                |                         |                    |                    |             |          |              |  |
|                                 | wachtwoord     |                         |                    |                    |             |          |              |  |
|                                 |                | Registreer              |                    |                    |             |          |              |  |

Vul de gegevens in en klik op registreer.

Het account is nu aangemaakt.

Daarna moet de hond worden aangemeld die je wilt inschrijven voor de hondenshow. Hiervoor heb je de stamboom nodig van de desbetreffende hond. Log zo nodig in via het menu rechtsboven op de pagina.

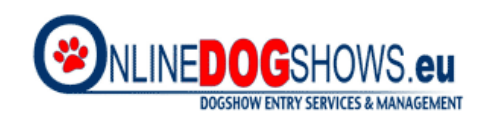

↑ Alle Shows 🗹 Resultaten 📾 Mijn Shows ܐ Mijn Honden 🤱 Mijn titels 📢 Show Organisatie

Klik in het menu op "Mijn Honden" en daarna op "Hond toevoegen".

| Voeg een hond toe                                                                                         |                                             |
|----------------------------------------------------------------------------------------------------|---------------------------------------------|
| Microchip (Tattoo)                                                                                        |                                             |
|                                                                                                    |                                             |
|                                                                                                    | O Chip (15 cijfers) ○ Tattoo                |
| Op basis van het chip- of tattoonummer wordt een co<br>hond gegevens opgezocht worden bij een nationaal k | ontrole gedaan en kunnen de<br>Kennel Club. |
| Ik bevestig eigenaar te zijn van deze hond.                                                               |                                             |
|                                                                                                    | Controleer en zoek op                       |
|                                                                                                    | overslaan                                   |

Er opent zich een nieuw scherm waar de 15 cijfers van de microchip moeten worden ingevoerd. Deze staan op de stamboom.

Vul de cijfers in, bevestig dat je de eigenaar bent van de hond en klik op "Controleer en zoek op".

Als de hond bekend is kun je de gegevens invullen.

| Eigenaar         |                                                                                                    |  |
|------------------|----------------------------------------------------------------------------------------------------|--|
| Eigenaar *       | <ul> <li>● Ik ben de (hoofd) eigenaar van deze hond</li> <li>+ Een andere eigenaar</li> </ul>                                                                   |  |
| Mede-eigenaar    |                                                                                                    |  |
| Stamboom         |                                                                                                    |  |
|                  | <ul> <li>Hond zonder stamboom certificaat / onbekende<br/>oorsprong</li> <li>Stamboom certificaat in aanvraag</li> <li>Hond met stamboom certificaat</li> </ul> |  |
| Stamboom préfix  | •                                                                                                    |  |
| Stamboom nummer  |                                                                                                    |  |
| Stamboom opladen | <b>Bladeren</b> ) Geen bestand geselecteerd.<br>Selecteer AUB het te opladen bestand<br>LET OP: Wij accepteren alleen bestandstype JPG of<br>PDF maximum 2 MB.  |  |

Bij *Stamboom préfix* vul je NHSB (Nederland) in. Deze verschijnt automatisch in het menu.

Bij Stamboom nummer vul je het nummer in wat achter NHSB staat.

Bij Stamboom opladen kun je de afbeelding van de stamboom uploaden.

## Hond

| Stamboom naam v.d. hond *          |                            |
|------------------------------------|----------------------------|
| Titel(s)                           |                            |
| Geslacht *                         | O Reu O Teef               |
| Geboortedatum *                    | dd/mm/jjjj                 |
| Chip of Tattoo *                   | Chip (15 cijfers) O Tattoo |
| Microchip/Tattoo Nr *              |                            |
| Ras *                              | <b>•</b>                   |
| Naam fokker *                      |                            |
| Naam vader *                       |                            |
| Naam moeder *                      |                            |
| Certificaten                       |                            |
| Oren gecoupeerd                    |                            |
| Staart gecoupeerd                  |                            |
| Neutered                           |                            |
| Kampioenschaps diploma             |                            |
| Werk attest                        |                            |
| Hond heeft CACIL-coursing licentie |                            |

In dit gedeelte vul je de stamboomnaam van de hond in, eventuele titels, geslacht en geboortedatum.

Als bij het invullen de nummers van de microchip bekend zijn, zullen deze al zijn ingevuld. Zo niet, dan kun je dat hier zelf nog doen bij "Microchip/Tattoo Nr."

Bij "Ras" ga je op zoek naar de Foxterrier Gladhaar / Draadhaar. Verder vul je de naam van de fokker in en de namen van beide ouders.

Eventuele certificaten die de hond heeft behaald kun je aangeven bij "Certificaten". Let op dat hier altijd een bestand mee gestuurd moet worden.

Als alles is ingevuld en bestanden zijn ge-upload, klik je op "Wijzigingen bewaren". Wil je met meerdere honden meedoen met een show, dan herhaal je de procedure totdat alle honden zijn aangemeld.

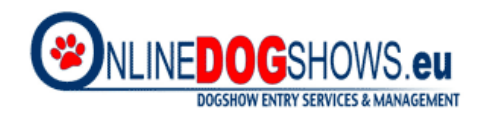

Nu de hond is aangemeld, komt er bij "Mijn Honden" een nummer te staan. Heb je één hond aangemeld, dan staat er een 1 bij. Heb je meerdere honden aangemeld, dan zie je het totaal aantal. Als je op "Mijn Honden" klikt, krijg je een overzicht welke hond(en) je hebt ingeschreven.

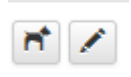

Achter de hond staan twee symbolen. Bij het eerste symbool zie je de behaalde resultaten van de hondenshows die zijn aangemeld via OnlineDogShow en waaraan je mee hebt gedaan. Bij het tweede symbool kom je bij de gegevens van de hond die je eventueel kunt aanpassen, bijvoorbeeld bij het behalen van een kampioenstitel.

## Aanmelden bij een show

Om mee te doen met een show moet je de hond inschrijven. Dit gaat heel eenvoudig. Bij het openen van de pagina <u>https://www.onlinedogshows.eu/nl/Home/Index</u> krijg je een overzicht van alle shows die er zijn bij de aangesloten landen.

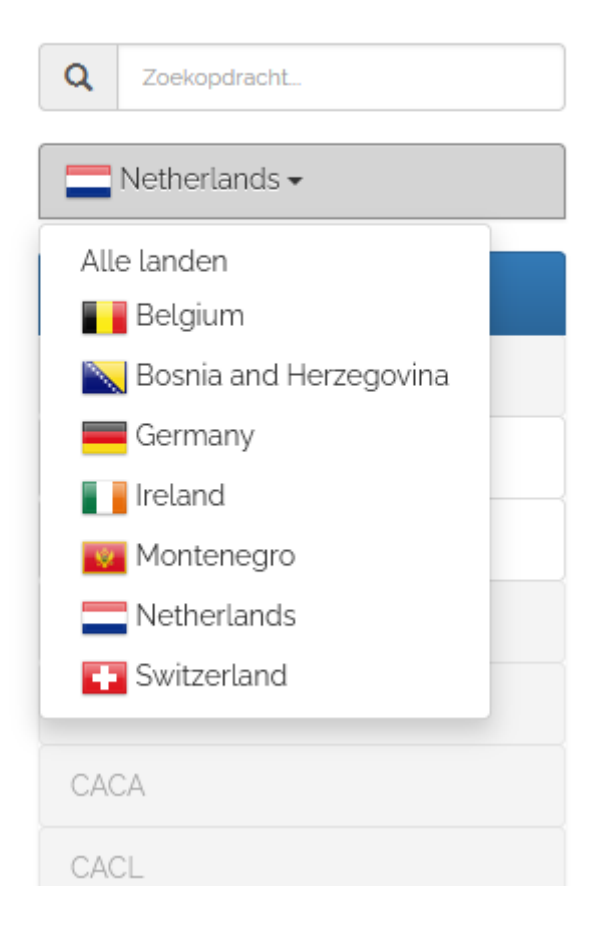

Om het zoeken makkelijker te maken, maak je gebruik van het menu aan de linkerkant en klik je op Nederland. Nu verschijnen alleen de shows die in Nederland worden gehouden en waarvoor je jouw hond via OnlineDogShow kunt inschrijven.

 25/11/2022 - 27/11/2022
 CAC/CACIB Dutch Winner - Fryslan Cup 

 Specialties linked to the Winner (3 Days - 2 CACIB)

 Netherlands > Leeuwarden > WTC Expo | Ingericht door Raad van Beheer op Kynologisch Gebied in Nederland

 Meer Info | Finale sluiting op : 11/11/2022 | Huidige prijzen geldig tot 31/10/2022

Je scrolt naar beneden totdat je de show hebt gevonden waarvoor je de hond wilt inschrijven.

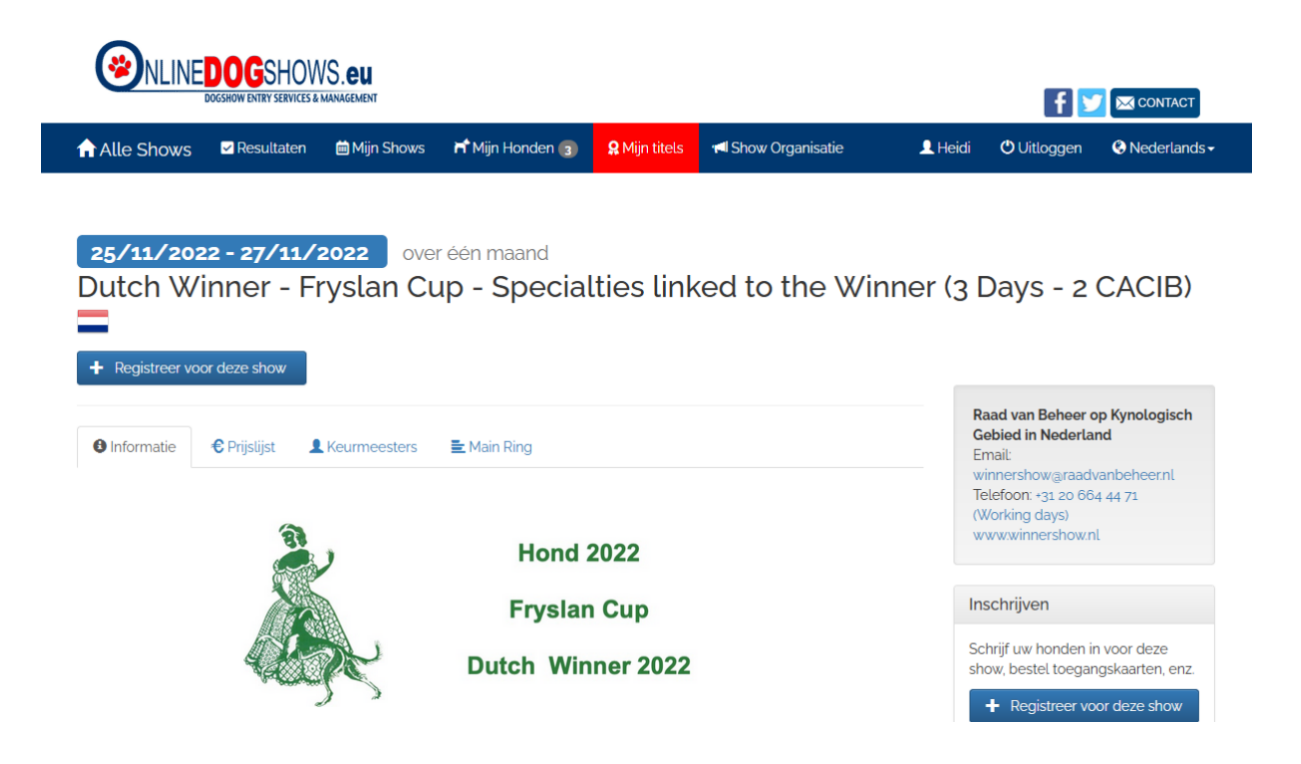

Voor het inschrijven van je hond klik je op "Registreer voor deze show". Klik op het plusteken dat voor de hond staat.

| 🟆 Schrijf in voor: 💽 🗛                            | utch Specialt                        | ty linked to the                  | Winner Sho | w             |  |
|---------------------------------------------------|--------------------------------------|-----------------------------------|------------|---------------|--|
| Deze hond wordt gekeu<br>Kies een klasse om in de | <b>rd op zondag</b><br>ze show in te | <b>27 november.</b><br>schrijven: |            |               |  |
|                                                   | Open                                 | Gebruik                           | Fokker     | er Kampioen   |  |
|                                                   |                                      |                                   | Schriit    | fin Annularan |  |

Kies, in dit geval, de show waarvoor je de hond wilt inschrijven. Voor de KCM kies je voor de 'Dutch Specialty linked to the Winner Show'. Kies daarbij ook de klasse waarin de hond uitkomt als er keuze is uit meerdere klassen.

| Klasseoverzicht. |                                                   |
|------------------|---------------------------------------------------|
| Jongste puppy:   | 4 – 6 maanden                                     |
| Рирру:           | 6 – 9 maanden                                     |
| Jeugd:           | 9 – 18 maanden                                    |
| Tussen:          | 15 – 24 maanden                                   |
| Open:            | vanaf 15 maanden                                  |
| Gebruikt:        | vanaf 15 maanden, met Gebruikshondenverklaring    |
| Fokker:          | vanaf 9 maanden, gefokt door exposant             |
| Kampioen:        | vanaf 15 maanden indien kampioenstitel is behaald |
| Veteraan:        | vanaf 8 jaar                                      |
|                  |                                                   |

Klassesseriekt

Na het aanklikken van de klasse, klik op 'Schrijf in'.

Daarna volgt een overzicht welke hond(en) is/zijn ingeschreven en wat het bedrag van inschrijfgeld is voor de show. Als je klikt op 'Volgende', zie je een overzicht van extra opties zoals entree voor mensen die meegaan (exposant is altijd gratis) of een papieren catalogus.

Daarna kom je bij je persoonlijke gegevens. Klik je daarna op 'Volgende' en je ziet een overzicht van de hond(en) die je hebt ingeschreven en de totale kosten.

Aanvaard de Algemene Voorwaarden voor deze show en klik daarna op 'Bevestiging bestelling voor ...'.

Betaal het inschrijfgeld.

Je krijgt bij inschrijving een bevestigingsmail.

Dus schroom niet, schrijf je in en laat ons genieten van jouw Foxterrier!

De inschrijving sluit op 11 november 2022.